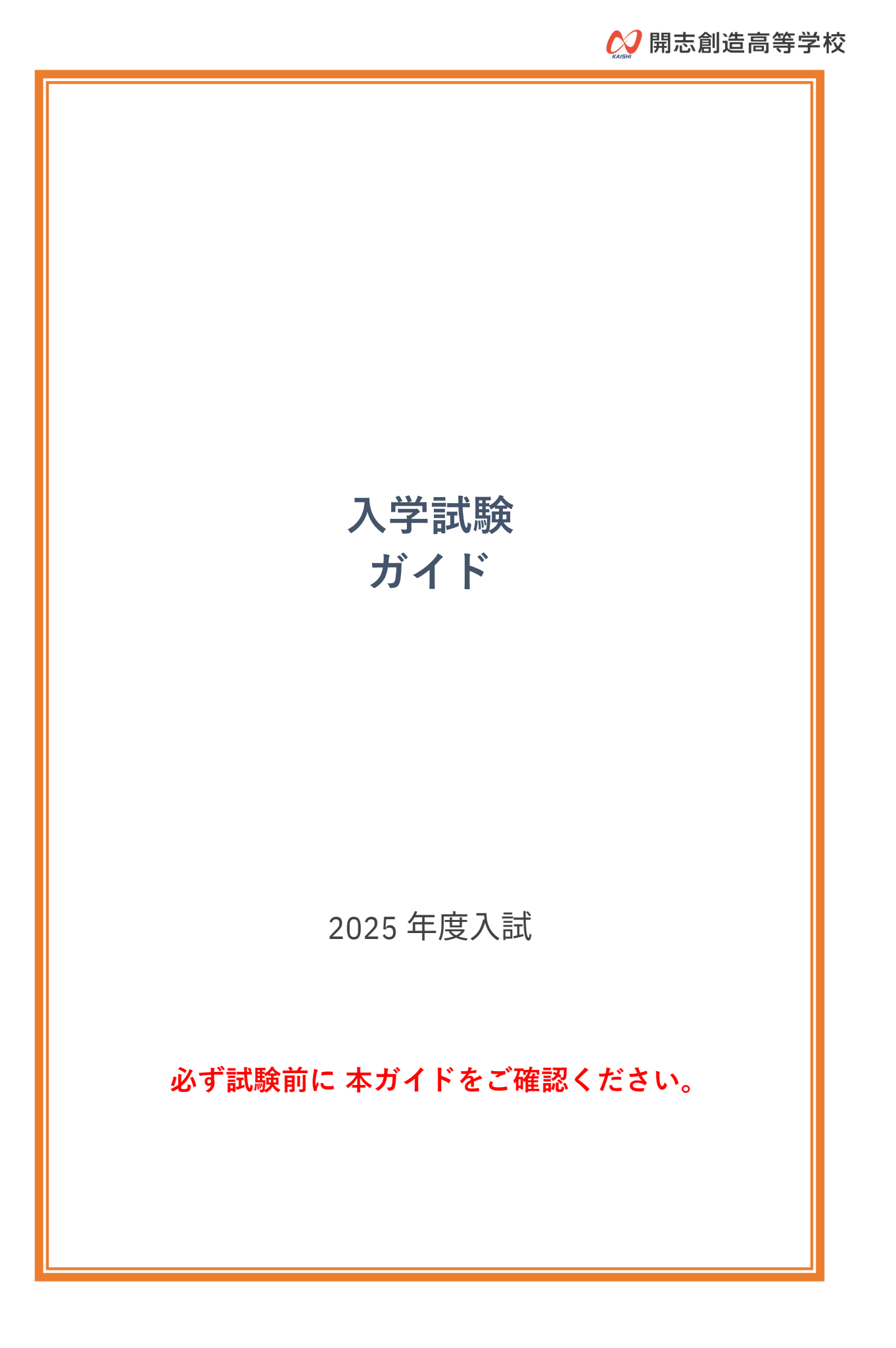

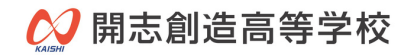

# 目次

| 受験上の注意     | • | - | - | - | - | • | 3  |
|------------|---|---|---|---|---|---|----|
| 動作確認       | • | • | • | • | • | • | 5  |
| 学力試験(試験当日) | • | • | • | • | • | • | 9  |
| 面接試験(試験当日) | • | • |   |   |   | • | 16 |

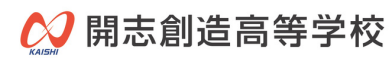

# 受験上の注意

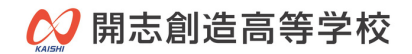

### 試験当日に必要なもの

### ---試験の設備・環境---

□カメラ・マイク付きデバイス(パソコン又はタブレット端末) ※外付けカメラ、外付けマイクも可能です。スマートフォンでの受験はご遠慮ください。 □安定したインターネット環境

□集中できる静かな場所

□デバイスの設置 ※机などに置いて操作できる状態を確保してください。

### 学力試験(スマート入試)

□受験票 ※内容を事前に確認ください。

□筆記用具

□計算用紙1枚

※両面白紙。ルーズリーフ可。

#### 試験上の注意事項

□「必要なもの」のみを手元に置いてください。

□試験サイト(アプリ)以外は、全て終了してください。

□次の行為は、不正行為(カンニング行為)とみなします。

- ・「必要なもの」以外のものが手元にある。
- ・試験サイト(アプリ)以外のサイトを見る。
- ・画面の外を頻繁に見る。
- ・会話する。
- ・本人以外が受験する。

### その他

□試験当日までに、必ず動作確認をしてください。

□試験当日の情報は、ミライコンパスに登録したメールアドレスにお知らせします。

#### 通知期間:出願期間終了~試験日2日前まで

通知期間内にメールが届かない場合は、本校までご連絡ください。

### 面接試験(zoom)

□受験票

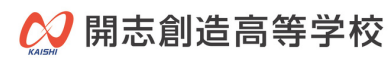

# 動作確認

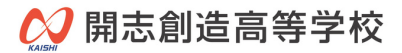

### 学力試験動作確認(スマート入試)

#### ◇試験システム:スマート入試

ログイン先:右記URLかQRコードからアクセス

#### 接続先

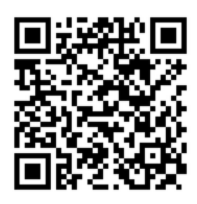

<u>https://x.gd/RQBGJ</u>

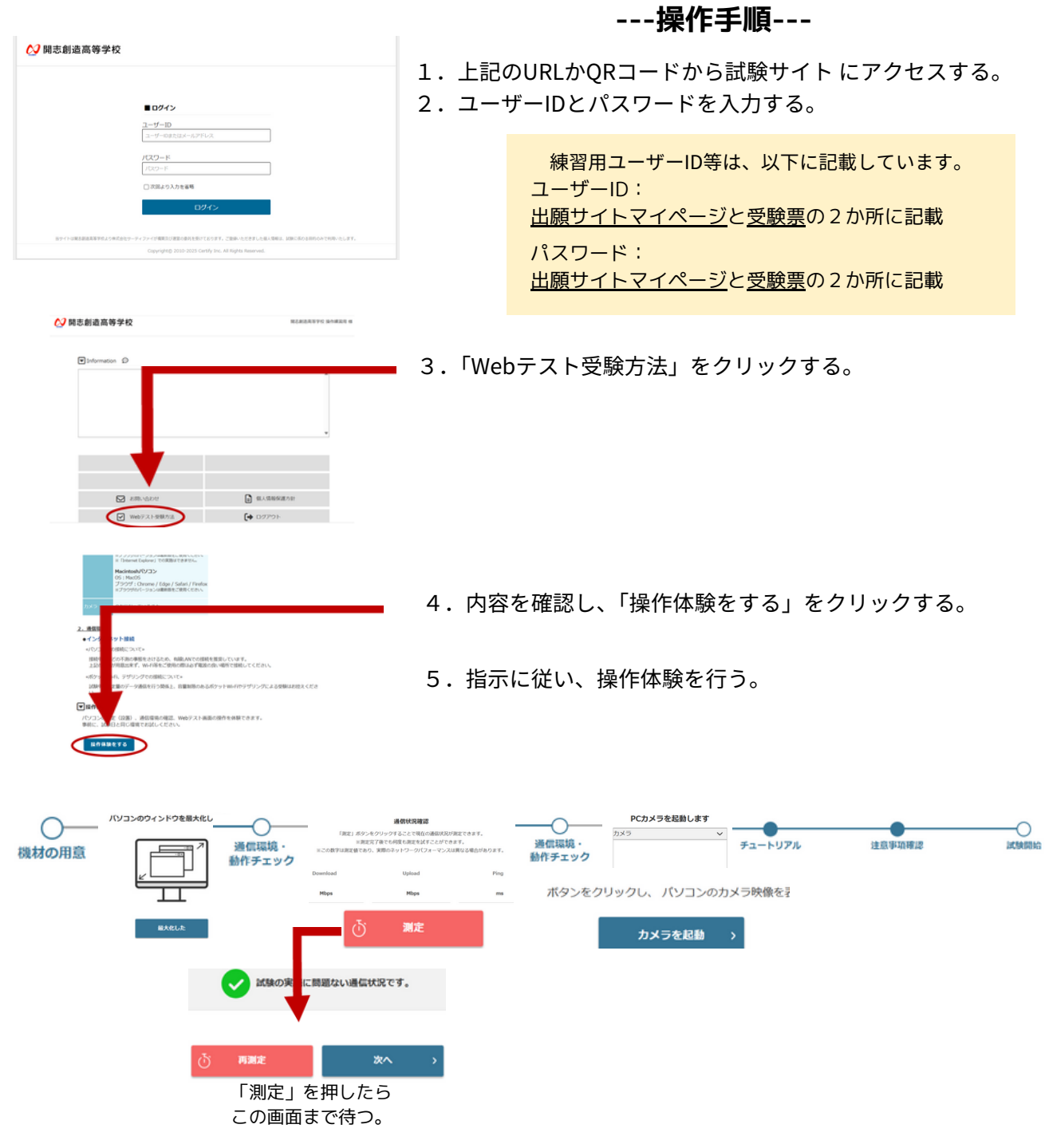

#### 6. 動作確認(操作体験)終了。

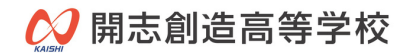

### 面接試験 動作確認(zoom)

◇試験システム:zoom

#### ---操作手順---

『インターネット画面から接続』または『アプリから接続』のどちらかで接続できるように してください。

#### 『インターネット画面から接続』の方法

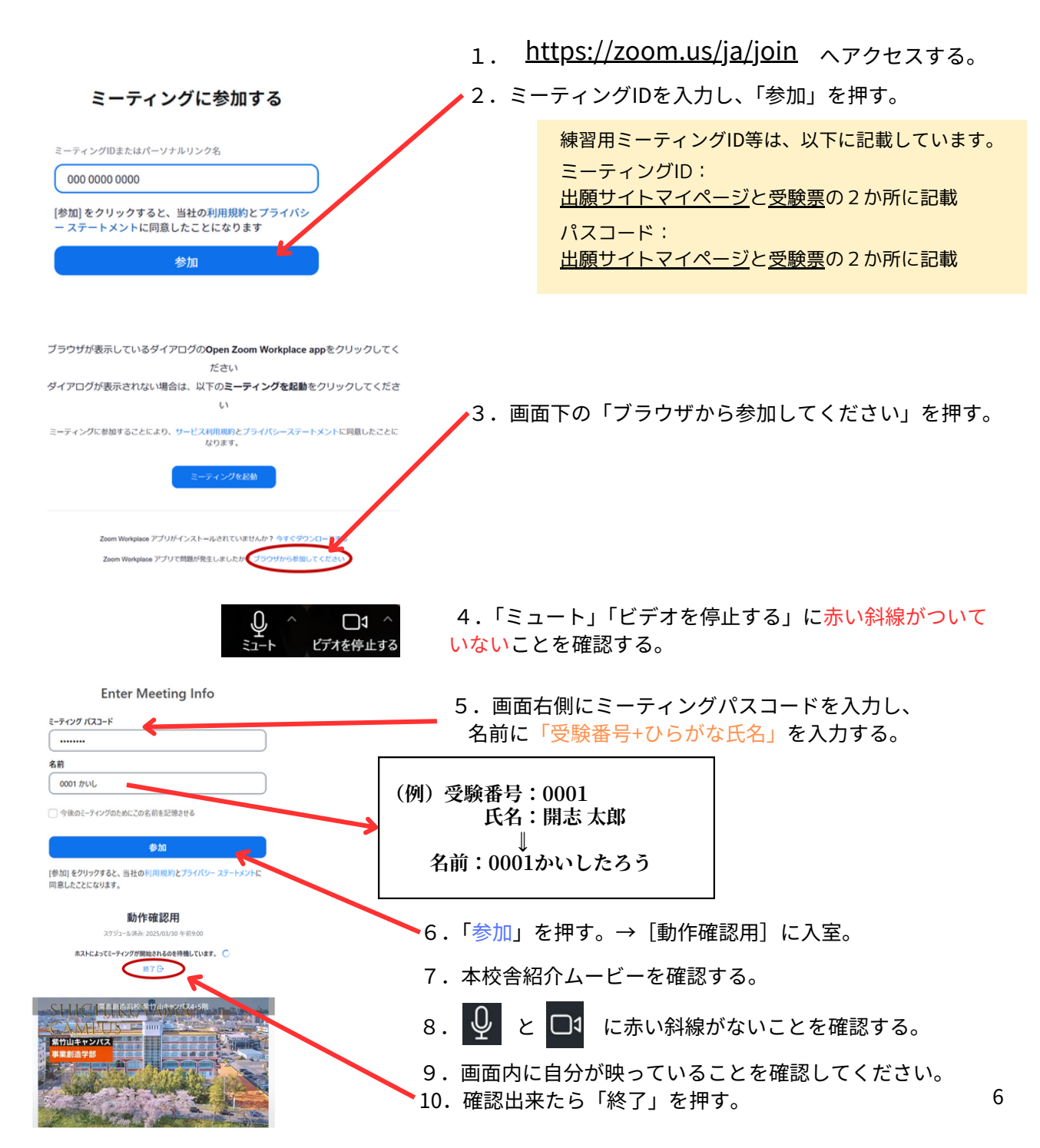

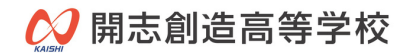

### 面接試験 動作確認(zoom)

◇試験システム:zoom

---操作手順---

『インターネット画面から接続』または『アプリから接続』のどちらかで接続できるように してください。

#### 『アプリから接続』の方法

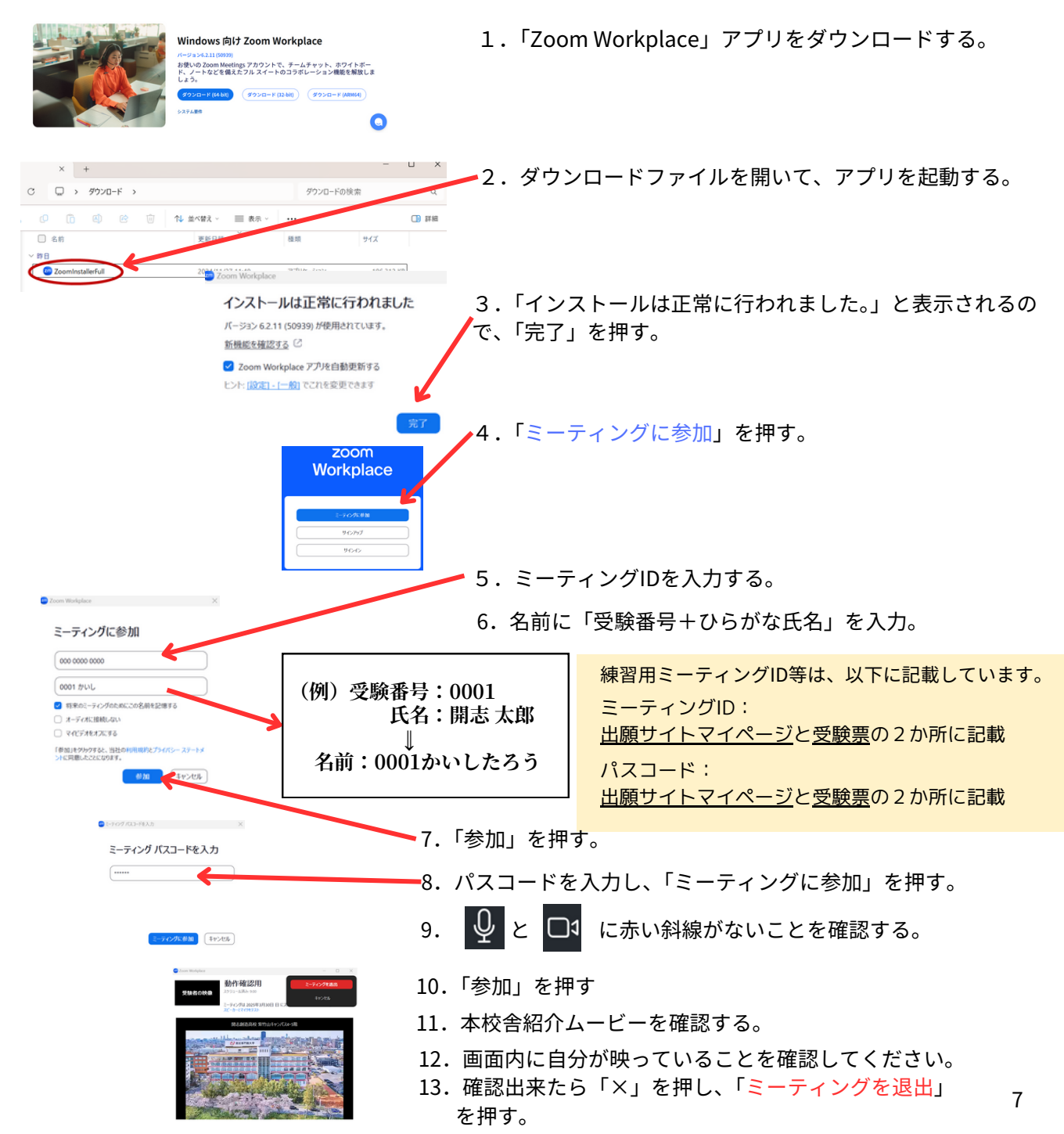

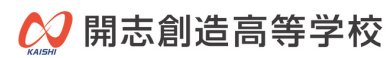

# 学力試験(試験当日)

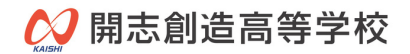

### 試験当日のタイムテーブル

- ---学力試験(スマート入試)---
  - 9:30~ 受験サイトへアクセスする。 試験時間の10分前までにログインして試験開始時刻までお待ちください。 入室する。 Home画面の試験名をクリックし、次の画面で「受験する」ボタンを押し、 入室してください。 ※「受験する」ボタンをクリックしても試験は開始しません。
- **10:00 試験を開始する**。 「試験開始」ボタンを押し、試験を開始してください。
- 10:50 試験を終了する。

### 試験当日の流れ

9:30

### 1. 受験サイトにアクセスする。

受験サイトはこちらからアクセスし、ユーザーIDとパスワードを入力してログインします。

| 🚫 開志創造高等勻 | 6校                | 多章一部。 |
|-----------|-------------------|-------|
|           | ■ログイン             |       |
|           |                   |       |
|           | T=2=IDERSEA=WFFDX |       |
|           | /(2)-F            |       |
|           | □次回より入力を省略        |       |
|           | ログイン              |       |

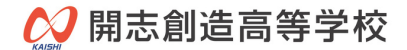

### 2. お申込み情報をクリックする。

| パソコン/タブレット画面                                               |               |          |                                                       |
|------------------------------------------------------------|---------------|----------|-------------------------------------------------------|
| ○ 開志創造高等学校 ■ Information D                                 |               | <u>.</u> | <br><mark>必ず受験者の氏名</mark> であることを<br>確認します。            |
| 2584022年3月9日報<br>超第日11日年 17月1日<br>2015年度 親近的国際学校 ス学校教 (学力) |               |          | 「開志創造高等学校 操作練習用」の場合は、<br>一度ログアウトして、再度ログインをしてく<br>ださい。 |
| ☑ 235.\\d07                                                | al. 106938231 | \$       |                                                       |
|                                                            | ריידלם        |          |                                                       |

## 3.「受験する」ボタンをクリックして、試験の準備 を開始する。

| パソコン/タブレット画面<br>2 開志創造高等学校 |                                                                                                    |
|----------------------------|----------------------------------------------------------------------------------------------------|
| 申込が除たついて<br>■ ステータス/スケジュール | 「受験する」ボタンについて                                                                                                    |
|                            | <ul> <li>・試験当日9:30までクリックできません。</li> <li>・試験当日まで表示されません。</li> <li>・この画面で<b>受験する</b>ボタンをクリックしても試験は開始しません。</li> <li>→ ・試験開始ボタンをクリックすることで試験</li> </ul> |

## 4. パソコン/タブレットのブラウザのウインドウを 最大化する。

| パソコン/タブレット画面 |                                           |
|--------------|-------------------------------------------|
|              |                                           |
|              | ブラウザを最大化したら <b>最大化した</b> ボタンを押<br>してください。 |
| 最大化した        |                                           |

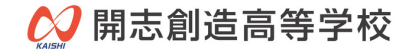

### 5. 通信環境を確認する。

パソコン/タブレット画面

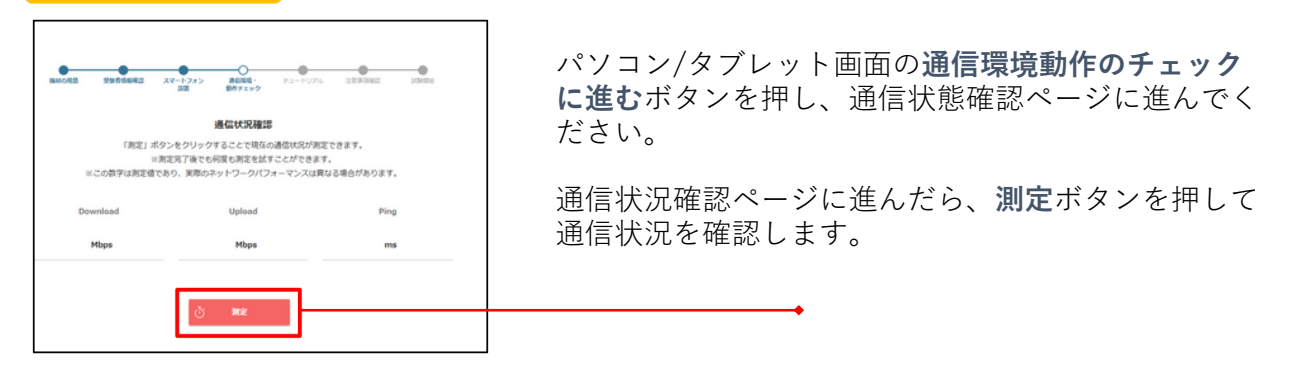

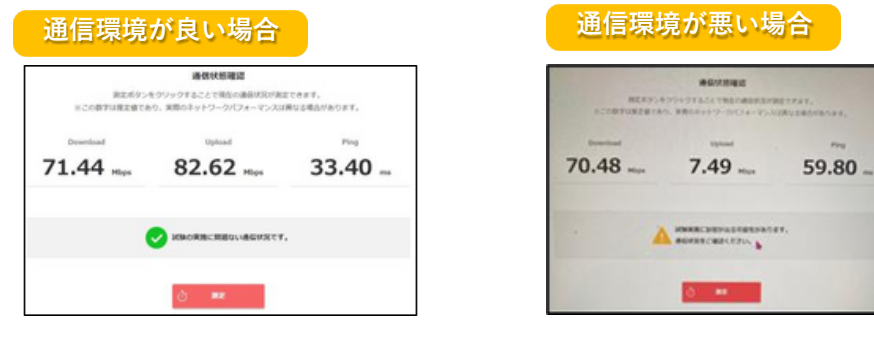

通信環境が悪い場合は、接続方法を変えてみる、 W i-Fiルーターに近付ける等対応をしてください。

### 6. パソコン/タブレットカメラを起動する。

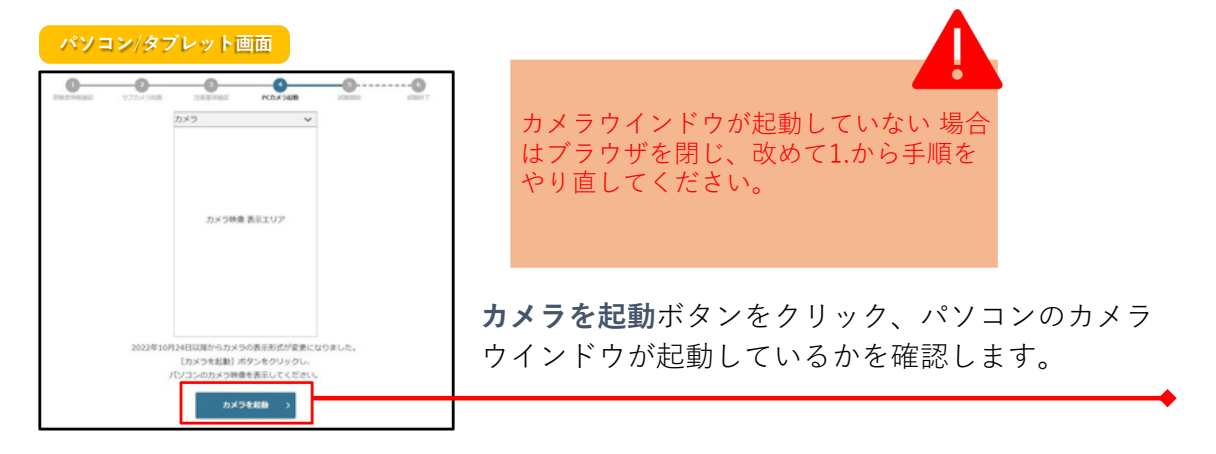

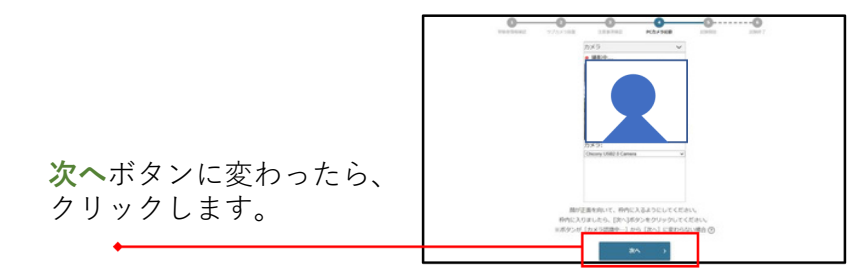

### 7. チュートリアルで試験画面の機能を確認する。

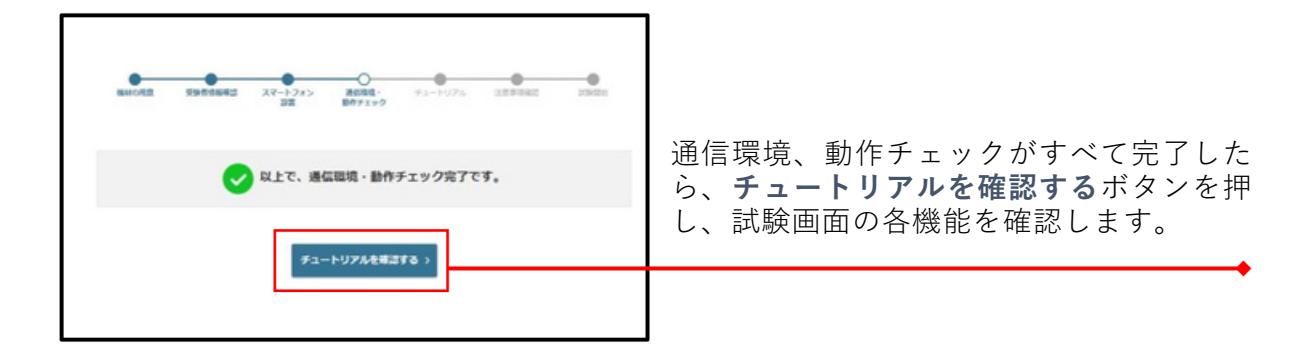

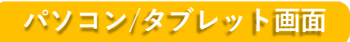

| 3  |
|----|
|    |
|    |
|    |
| 10 |
|    |
| 1  |
|    |
|    |

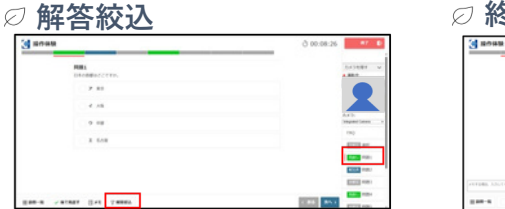

| 3 804B |          | ð 00:07:0 | #7                    |
|--------|----------|-----------|-----------------------|
|        | MBA      |           | 1.474.87              |
|        | () P #8. |           |                       |
|        | 0.4.18   |           | $\mathbf{X}$          |
|        | 0 9 M    |           | a ni<br>Againt Salara |
|        | C # 608  |           | 144<br>1111 HP        |
|        |          |           | 1223                  |
|        |          |           | C102 ( 10)            |

## 8. 注意事項を確認し、同意する。

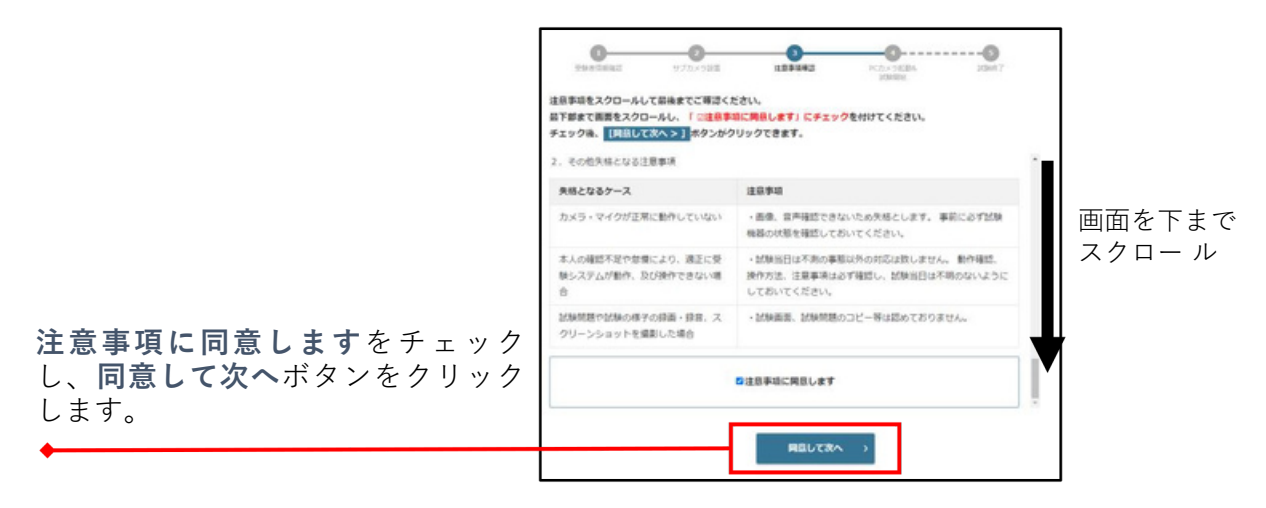

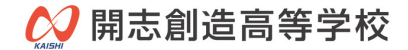

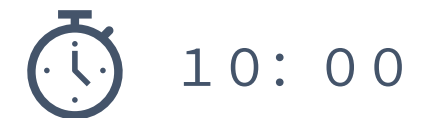

### 9. 試験を開始する。

試験開始ボタンをクリックしてください。 試験開始ボタンをクリックすると、カメラウインドウが画面の右側に表示されます。

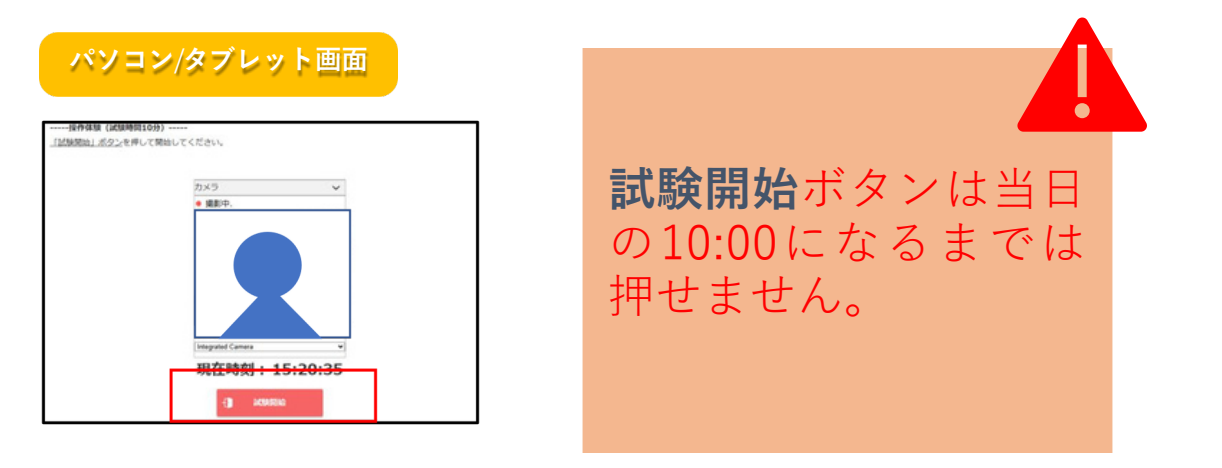

画面内容に従い、試験を進めてください。

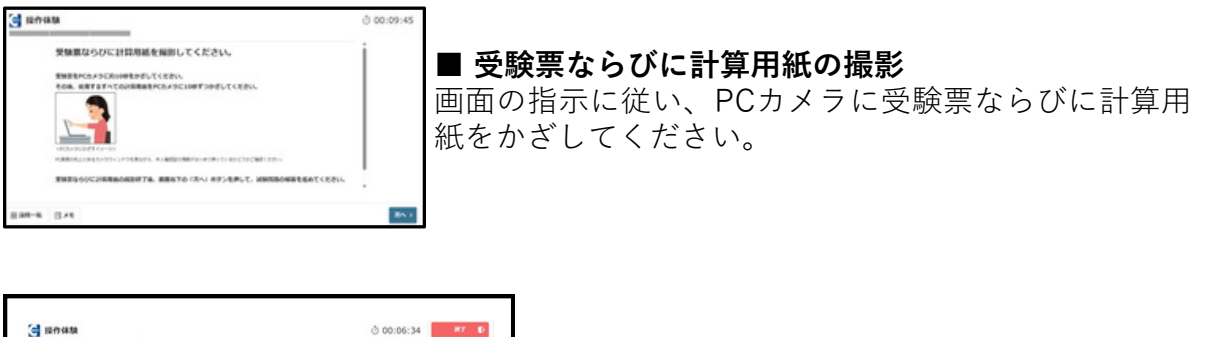

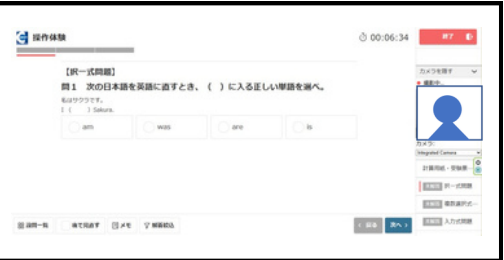

#### ■ 試験画面

問題文を読み、正解の選択肢を 選択してください。

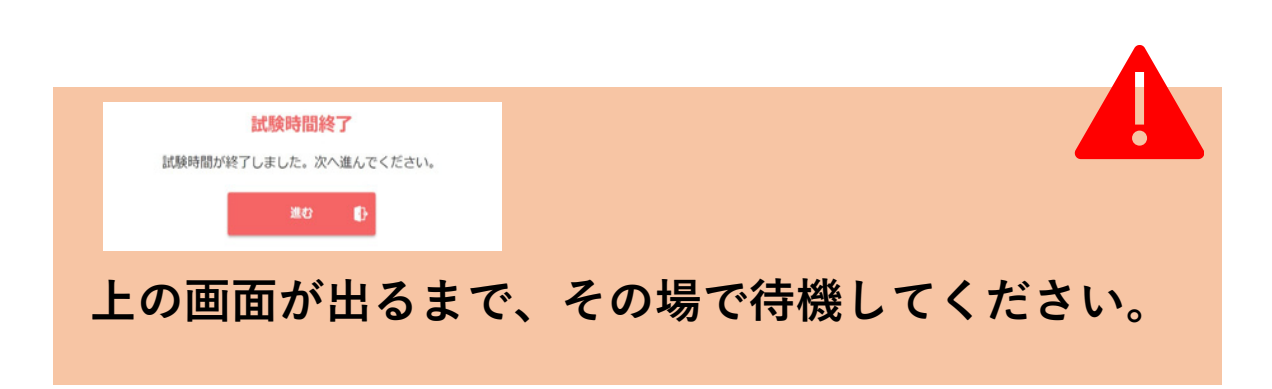

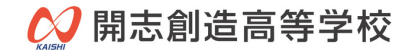

# 10:5010.試験を終了する。

試験終了時間になったら以下の画面が表示されるので、**終了する** ボタンをクリックしま す。

| パソ | ロン/タブレット画面                       |
|----|----------------------------------|
|    | 試験時間終了<br>試験時間が終了しました。次へ進んでください。 |
|    | 38.42 <b>(</b> )-                |

マイページに移動するボタンをクリックし、 TOPへボタンをクリックします。

| 試験が終了しました。  | 0                                                                                                    |
|-------------|----------------------------------------------------------------------------------------------------|
| マイページに発発する、 |                                                                                                    |
|             | <ul> <li>申込試験について</li> <li>■ ステータス/スケジュール</li> <li>試験当日 ただいほ試験問題中です</li> <li>2025年度 額点館高算等学校 入学試験(学力)</li> <li>受験者号:</li> </ul> |
|             | 試験日<br>****年* 月・* 日                                                                                                    |
|             | <b>愛知地</b><br>オンライン受除<br><b>受験</b>                                                                                              |
|             | Stat 3                                                                                                    |

マイページよりログアウトし、スマートフォン画面の閉じるボタンを押す。

| 1158日:2024年11月20日-2025年01月31日 5日8月250576<br>2025年度 第三会信義指導投入学校(学力) |          |  |  |
|--------------------------------------------------------------------|----------|--|--|
|                                                                    |          |  |  |
|                                                                    |          |  |  |
|                                                                    |          |  |  |
| S第-9000                                                            |          |  |  |
| ✓ Webデスト受験方法                                                       | [→ ログアウト |  |  |

11. 学力試験が終了となります。

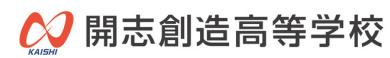

# 面接試験(試験当日)

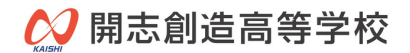

### 試験当日のタイムテーブル

----面接試験(zoom)----

出願後にお知らせします<< 医験生のみなさまへ>を確認してください。

### 試験当日の流れ

入室時間に合わせて

『インターネット画面から接続』または『アプリから接続』のどちらかで接続してください。 接続方法は、『動作確認』をご覧ください。

zoomに接続後、面接試験の流れを担当者からご案内します。